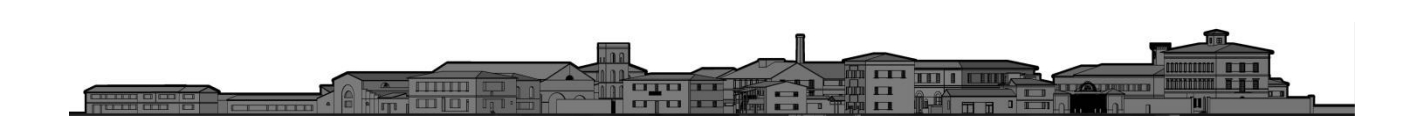

# CITTÀ DI FOLLONICA

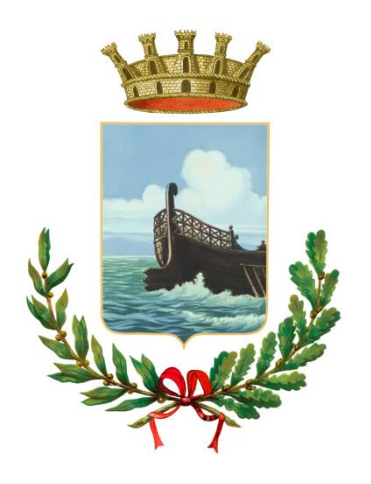

# MANUALE PER LA GESTIONE DELLE PRATICHE EDILIZIE ON-LINE

UFFICIO SIT DICEMBRE 2018

aggiornato 17/04/2019

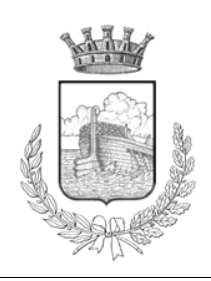

# CITTA` DI FOLLONICA

SETTORE 3 U.O.C. PIANIFICAZIONE STRATEGICA, AMBIENTE E SISTEMI INFORMATIVI TERRITORIALI P.zza Cavallotti n.1 - 58022 Follonica (GR) Tel. 0566 – 59222 - Fax 0566 - 59218 Dott. FABIO TICCI fticci@comune.follonica.gr.it

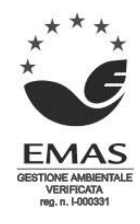

# SOMMARIO

| 1 - GUIDA ALLA PRESENTAZIONE DELLE PRATICHE EDILZIE              |   |
|------------------------------------------------------------------|---|
| ATTRAVERSO IL PORTALE WEB                                        | 3 |
| Nuova Registrazione Professionisti:                              | 5 |
| 2 - INSERIMENTO NUOVA PRATICA EDILIZIA                           | 8 |
| 3 - ESEMPIO DI INSIERIMENTO NUOVA PRATICA EDILIZIA –<br>"CILA"10 | D |
| 4 - DOCUMENTI DA ALLEGARE ALLA PRATICA EDILZIA –                 |   |
| SPECIFICHE DA RISPETTARE1                                        | 5 |
| 5 - CONSULTAZIONE PRATICHE                                       | 1 |
| 6 - ESEMPIO DI INSERIMENTO DI UN NUVO DOCUMENTO COME             | = |
| INTEGRAZIONE ALLA PRATICA INVIATA:23                             | 3 |
| 7 – NOTE SU INSERIMENTO DELLA PRATICA RELATIVA ALLA              |   |
| ATTESTAZIONE ASSEVERATA DI AGIBILITÀ2                            | 5 |

## **UFFICIO EDILIZIA PRIVATA – Sportello Edilizia Online**

## 1 - GUIDA ALLA PRESENTAZIONE DELLE PRATICHE EDILZIE ATTRAVERSO IL PORTALE WEB

Entrando nella homepage del sito istituzionale del Comune di Follonica si ha la possibilità di accedere allo Sportello Edilizia Online nel seguente modo:

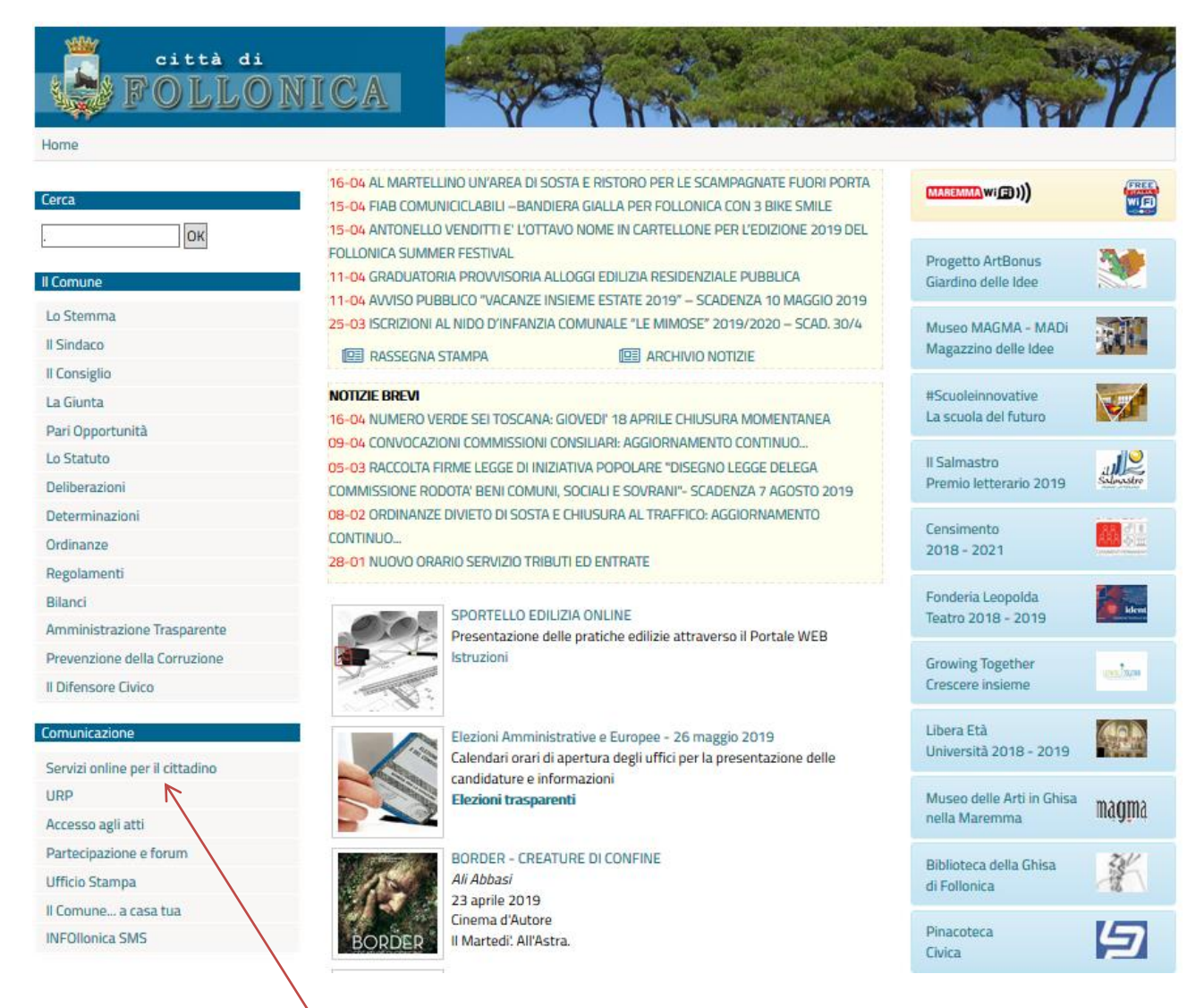

Cliccando sul link "<u>Servizi online per il cittadino</u>" si aprirà la pagina dedicata ai servizi online offerti, tra questi troverete l'accesso allo <u>"Sportello Edilizia Online".</u>

Altra possibilità per accedere allo "Sportello Edilizia online", dalla home page cliccando direttamente di navigazione è quella di aprire la pagina dedicata all'Ufficio Edilizia Privata dove al suo interno troverete il link per accedere al servizio per l'invio telematico delle pratiche edilizie.

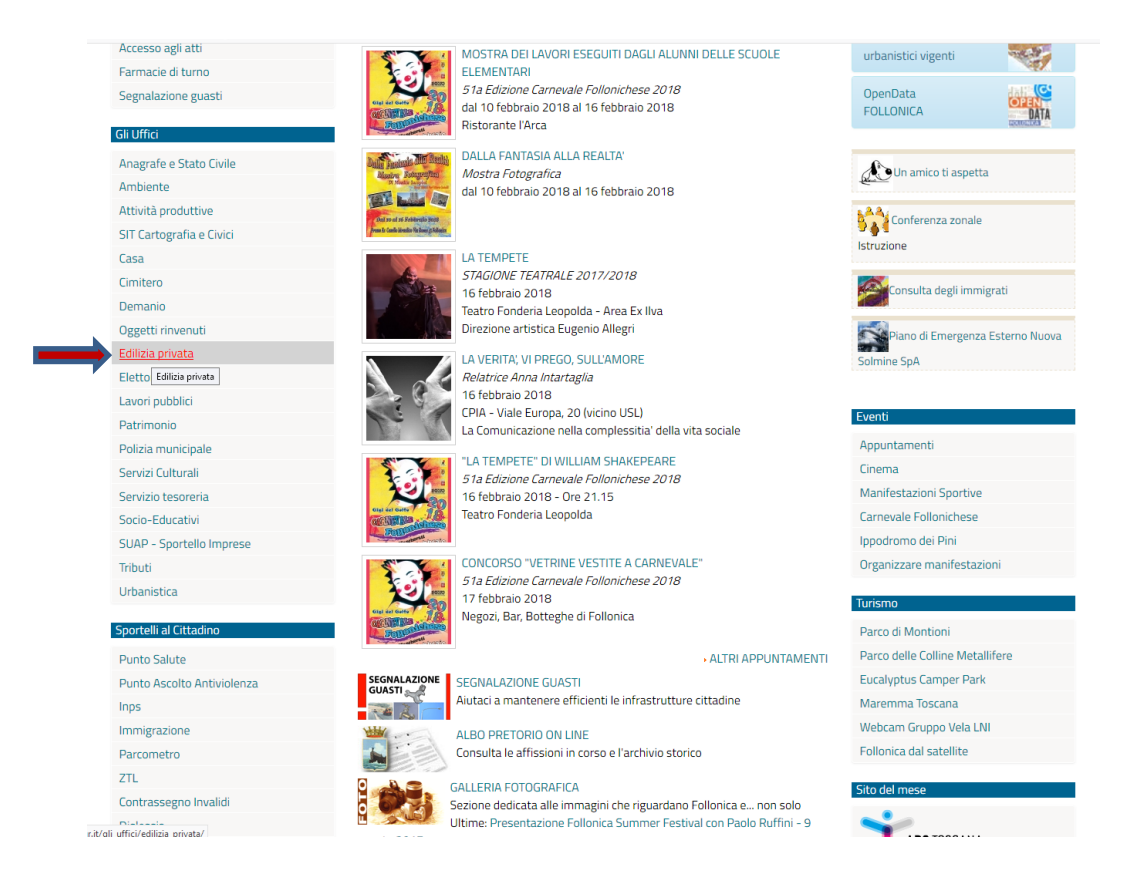

Cliccando sulla scritta "Edilizia Privata" si accede alla pagina dedicata all'Ufficio E.P. dove troviamo il link per accedere allo <u>Sportello Edilizia Online</u>

Attivando il link "Sportello Edilizia on-line" si accede al servizio dedicato all'invio telematico delle Pratiche Edilizie.

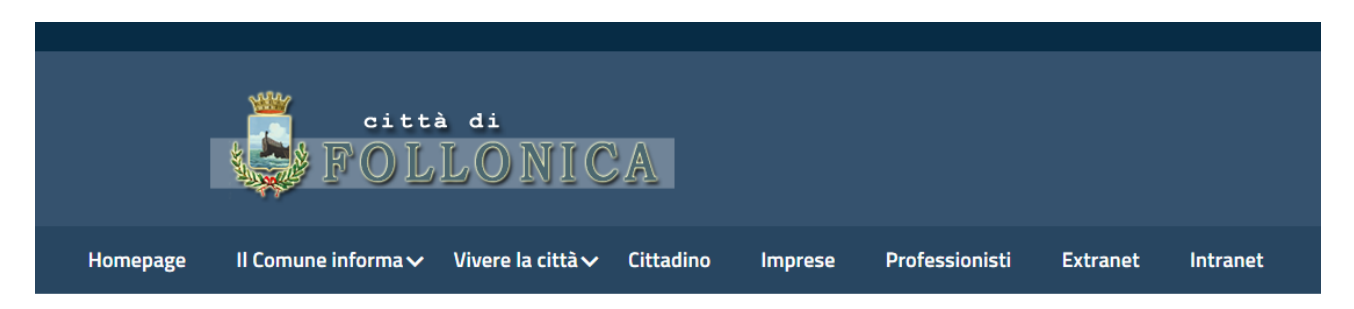

Alla voce "Professionisti" si accede alla procedura per la presentazione on-line delle Pratiche Edilizie, previa registrazione.

La registrazione avviene una sola volta, cliccando sul link indicato dalla freccia, vedi figura sottostante.

|          | citt<br>FOL           | à di<br>LONIC          |                  |             |                                                                                   |                                                                                |                                                                                             |                                                                                                    |
|----------|-----------------------|------------------------|------------------|-------------|-----------------------------------------------------------------------------------|--------------------------------------------------------------------------------|---------------------------------------------------------------------------------------------|----------------------------------------------------------------------------------------------------|
| Homepage | Il Comune informa 🗸   | Vivere la città∨       | Cittadino        | Imprese     | Professionisti                                                                    | Extranet                                                                       | Intranet                                                                                    |                                                                                                    |
|          | Home > Professionisti | → Login                |                  |             |                                                                                   |                                                                                |                                                                                             |                                                                                                    |
|          | Accedi ai servizi     | ai professionist       | i                |             | L'area "Professio<br>qualificare un sis<br>coinvolte; il Prof<br>mette a disposiz | nisti" offre dei s<br>stema locale cap<br>essionista parte<br>ione degli innov | ervizi telematici co<br>ace di migliorare il<br>attiva e promotore<br>ativi strumenti di la | n lo scopo di promuovere e<br>lavoro di tutte le componenti<br>e dell'iniziativa e il Comune che<br>avoro per migliorare la propria |
|          | Utente                |                        |                  |             | efficienza e prof<br>l'ufficio tecnico.                                           | essionalità. I ser<br>Inserendo Utent                                          | vizi finora impleme<br>e e Password sarà                                                    | entati riguardano principalmente<br>possibile accedere direttamente ai                                                              |
|          | Login                 |                        |                  |             | servizi che il con                                                                | nune offre ai pro                                                              | fessionisti.                                                                                |                                                                                                    |
|          | Password              |                        |                  |             |                                                                                   |                                                                                |                                                                                             |                                                                                                    |
|          | Password              |                        |                  |             |                                                                                   |                                                                                |                                                                                             |                                                                                                    |
|          |                       | ACCEDI                 |                  | 12          |                                                                                   |                                                                                |                                                                                             |                                                                                                    |
|          |                       | Ha                     | i ui nenticato I | a password? |                                                                                   |                                                                                |                                                                                             |                                                                                                    |
|          | » Non sei registrato? | ' Richiedi subito l'ac | cesso.           |             |                                                                                   |                                                                                |                                                                                             |                                                                                                    |

L'area "Professionisti" offre dei servizi telematici con lo scopo di promuovere e qualificare un sistema locale capace di migliorare il lavoro di tutte le componenti coinvolte; il Professionista parte attiva e promotore dell'iniziativa e il Comune che mette a disposizione degli innovativi strumenti di lavoro per migliorare la propria efficienza e professionalità. I servizi finora implementati riguardano principalmente l'ufficio tecnico. Inserendo Utente e Password sarà possibile accedere direttamente ai servizi che il comune offre ai professionisti.

#### Nuova Registrazione Professionisti:

in caso di nuova registrazione:

- Clik su "non sei registrato? Richiedi subito l'accesso", e seguire la compilazione richiesta

Siamo collegati alla pagina richiesta (vedi immagine sottostante) dove si devono inserire i seguenti dati anagrafici:

- 1) Nominativo "NOME e COGNOME"
- 2) Partita IVA/Codice Fiscale
- 3) Indirizzo e-mail

La registrazione potrà essere effettuata solo se il vostro nominativo è già presente nell'archivio anagrafico del software Halley (Pratiche Edilizie) in uso presso l'ufficio tecnico comunale.

|          | città<br>FOL                                                                                                    | adi<br>LONIC                                                                                                    |           |                                     |                                         |                    |                                                  |                |
|----------|----------------------------------------------------------------------------------------------------|----------------------------------------------------------------------------------------------------|-----------|-------------------------------------|-----------------------------------------|--------------------|--------------------------------------------------|----------------|
| Homepage | Il Comune informa 🗸                                                                                                    | Vivere la città 🗸                                                                                                    | Cittadino | Imprese                             | Professionisti                          | Extranet           | Intranet                                         |                |
|          | Home > Professionisti<br>Registrazion<br>nserisci i tuoi d<br>a registrazione potrà essere eff<br>comunicare in comune i vostri dat<br>Nominat<br>Partita IVA/Codice Fisc<br>Indirizzo e-n<br>I campi contrassegnati da * sono | Registrazione     e Profess ati  fettuata solo se il vos ti anagrafici affinchè la r tivo* cale* naii* cobbligatori) | sionist   | già presente no<br>sa andare a buor | all'archivio anagrafico de<br>fine.<br> | al software Halley | (Pratiche Edilizie) in uso presso l'ufficio tecn | iico comunale. |
| Nel cas  | o in cui il vost                                                                                                    | ro nomina                                                                                                    | ativo ris | ulta nor                            | n essere tra                            | a le ana           | grafiche della proced                            | dura vi        |

appare il seguente avviso:

| Registrazione Professionista<br>Inserisci i tuoi dati                                                                                                    |                                       |
|----------------------------------------------------------------------------------------------------|---------------------------------------|
| La registrazione potrà essere effettuata solo se il vostro nominativo è già presente nell'archivio anagrafico del software Halley (Pratiche Edil<br>l'ufficio tecnico comunale. Comunicare in comune i vostri dati anagrafici affinchè la registrazione possa andare a buon fina<br>Prima di registrasi come professionista è necessario che nell'archivio delle pratiche edilizie in Comune, il vostro nominativo tra le anagrafiche della p | zie) in uso presso<br>rocedura sia di |
| tipo tecnico professionista. Comunicare i propri dati in Comune affinche possiate essere abilitati.                                                                                                    | ОК                                    |

In questo caso occorre comunicare in comune i vostri dati anagrafici affinché la registrazione possa andare a buon fine.

Una volta inseriti i propri dati, questi verranno elaborati, il più presto possibile, dall'ufficio Servizio Informatico del Comune di Follonica, successivamente verrà inviata una e-mail di risposta con la conferma della sua registrazione all'utilizzo ai Servizi per il Professionisti; nei campi indicati dalla freccia nell'immagine sottostante, il professionista dovrà inserire le credenziali di accesso:

|                         | ONICA              |                           |                |                |          |          |
|-------------------------|--------------------|---------------------------|----------------|----------------|----------|----------|
| Homepage Il Comune info | rma 👻 Vivere la d  | città 🔻 Cittadino         | Imprese        | Professionisti | Extranet | Intranet |
|                         | Accedi ai se       | ervizi ai profes          | sionisti       |                |          |          |
|                         | Password           | Password                  |                |                |          |          |
|                         |                    | Hai dimenti               | ato la passwor | d?             |          |          |
|                         | » Non sei registra | to? Richiedi subito l'acc | 2550.          |                |          |          |

Dopo aver effettuato il "Login" si accede alla seguente pagina:

| menti <u>A</u> iuto                      |               |                             |            |                    |                    |          |                |                |        |                                            |                |          |
|------------------------------------------|---------------|-----------------------------|------------|--------------------|--------------------|----------|----------------|----------------|--------|--------------------------------------------|----------------|----------|
| a Web GIS                                | ×             | 🛃 da Via Bicocchi, 58022 I  | ollonic: > | <   = IN           | ITRANET            | del Com  | une di F       | olloni X       | сом    | JNE DI FOLLONICA - Territoria 🗙 🛛 🦉        | SISTER - Home  | e Page   |
| rvizi.comune.folloni                     | ica.          | gr.it/follonica/po/index_pi | ofessioni  | isti.php?          | x=8tser            | vizio=8  | livello=       | 9              |        | E ♥ ☆ 👱 🤇                                  | २ google map   | s        |
| la pievaccia follonic                    | :a            |                             |            |                    |                    |          |                |                |        |                                            |                |          |
|                                          | F             | città di<br>OLLO            | NI         | CA                 | Ĩ                  |          |                |                |        |                                            |                |          |
| Homepage                                 |               | Il Comune informa 🔻         |            | Vivere             | la città           | *        | Citta          | dino           | Impre  | se Professionisti Ext                      | ranet Intr     | ranet    |
| ==                                       |               |                             |            |                    |                    |          |                |                |        | Vi                                         | to Disabato 🥻  | <u>د</u> |
| Professionisti                           |               |                             | Ben        | venut              | to ne              | ll'are   | ea ris         | serva          | ita ai | Professionisti                             | -              |          |
| Inserimento pratici<br>Consultazione pra | he e<br>itich | dilizie<br>9                | Home       | epage<br>ina noti: | dei pr<br>zia da v | ofessi   | ionisti<br>are |                |        |                                            |                |          |
|                                          |               |                             |            |                    |                    |          |                |                |        | 🔊 Segui il feed   Mo                       | ostra tutte le | ws       |
|                                          |               |                             | Calend     | lario eve          | enti<br>Ma         | r70 2    | 018            |                | SUCC » | 07 Marta 2010                              |                | Ŀ        |
|                                          |               |                             | LUN        | MAR                | MER                | GIO      | VEN            | SAB            | DOM    | 07 Marzo 2016                              | _              | ь.       |
|                                          |               |                             | 26         | 27                 | 28                 | 1        | 2              | 3              | 4      | Non ci sono eventi programm<br>07/03/2018. | ati per il     |          |
|                                          |               |                             |            | 6                  | 7                  | 8        | 9              | 10             | 11     |                                            |                |          |
|                                          |               |                             | 3          |                    |                    |          |                | 10             |        |                                            |                |          |
|                                          |               |                             | 12         | 13                 | 14                 | 15       | 16             | 10             | 18     |                                            |                |          |
|                                          |               |                             | 12         | 13<br>20           | 14<br>21           | 15<br>22 | 16<br>23       | 10<br>17<br>24 | 18 25  |                                            |                |          |

Il Portale WEB permette ai professionisti registrati, relativamente alle loro pratiche edilizie, di:

- Interagire con l'Ufficio tecnico comunale nella gestione documentale
- Monitoraggio sulle per le pratiche attive su tutti i dati, gli eventi e i documenti presentati o mancanti
- Avere lo storico di tutte le pratiche presentate

È possibile cambiare le informazioni sul proprio profilo cliccando direttamente sul pulsante indicato dalla freccia.

| izi.comune.follonica.gr.it/foll                                                                             | llonica/zf/index.php/def                                        | fault/utenti/gestione-profil | 0         |                     | … 🖸 🕁          | ע google    | e maps   |
|----------------------------------------------------------------------------------------------------|-----------------------------------------------------------------|------------------------------|-----------|---------------------|----------------|-------------|----------|
| la pievaccia follonica                                                                                      |                                                                 |                              |           |                     |                |             |          |
| FO                                                                                                    | ttà di<br>LLON                                                  | ICA                          |           |                     |                |             |          |
| Homepage Il Co                                                                                              | omune informa 🔻                                                 | Vivere la città 🔻            | Cittadino | Imprese             | Professionisti | Extranet    | Intranet |
| -                                                                                                    |                                                                 |                              |           |                     |                | Vito Disaba | to 🛔 🛈   |
| Cestione profile                                                                                            |                                                                 |                              |           |                     |                |             |          |
| Gestione promo                                                                                              |                                                                 |                              |           |                     |                |             |          |
|                                                                                                    |                                                                 |                              |           |                     |                |             |          |
| Nominativo                                                                                                  | Vito Disabato                                                   |                              |           |                     |                |             |          |
| Nominativo                                                                                                  | Vito Disabato                                                   |                              |           |                     |                |             |          |
| Nominativo<br>Data registrazione                                                                            | Vito Disabato<br>25/05/2017                                     |                              |           |                     |                |             |          |
| Nominativo<br>Data registrazione                                                                            | Vito Disabato<br>25/05/2017<br>Professionisti                   |                              |           |                     |                |             |          |
| Nominativo<br>Data registrazione<br>Tipo registrazione                                                      | Vito Disabato<br>25/05/2017<br>Professionisti                   |                              |           |                     |                |             |          |
| Nominativo Data registrazione Tipo registrazione Recapiti                                                   | Vito Disabato<br>25/05/2017<br>Professionisti                   |                              |           |                     |                |             |          |
| Nominativo<br>Data registrazione<br>Tipo registrazione<br>Recapiti                                          | Vito Disabato<br>25/05/2017<br>Professionisti                   |                              |           |                     |                |             |          |
| Nominativo<br>Data registrazione<br>Tipo registrazione<br>Recapiti<br>Email                                 | Vito Disabato<br>25/05/2017<br>Professionisti<br>vdisabato@comm | une.follonica.gr.it          |           |                     |                |             |          |
| Nominativo Data registrazione Tipo registrazione Recepiti Email Cellulare                                   | Vito Disabato<br>25/05/2017<br>Professionisti<br>vdisabato@comu | une.follonica.gr.it          |           | Telefono            |                |             |          |
| Nominativo<br>Data registrazione<br>Tipo registrazione<br>Recopiti<br>Email<br>Cellulare                    | Vito Disabato<br>25/05/2017<br>Professionisti<br>vdisabato@comu | une.follonica.gr.it          |           | relefono            |                |             |          |
| Nominativo<br>Data registrazione<br>Tipo registrazione<br>Recapiti<br>Email<br>Cellulare                    | Vko Disabato<br>25/05/2017<br>Professionisti<br>vdisabato@comi  | une.follonica.gr.it          |           | elefono             |                |             |          |
| Nominativo<br>Data registrazione<br>Tipo registrazione<br>Recapiti<br>Email<br>Cellulare<br>Cambio password | Vito Disabato<br>25/05/2017<br>Professionisti<br>Vdisabato@comi | une.folionica.gr.it          |           | 'elefono            |                |             |          |
| Nominativo<br>Data registrazione<br>Tipo registrazione<br>Recapiti<br>Email<br>Cellulare<br>Cambio password | Vito Disabato<br>25/05/2017<br>Professionisti<br>vdisabato@comu | une.follonica.gr.it          | ,         | elefono             |                |             |          |
| Nominativo Data registrazione Tipo registrazione Recapiti Email Cellulare Cambio password Nuova password    | Vito Disabato<br>25/05/2017<br>Professionisti<br>vdisabato@comu | une.follonica.gr.it          | 1         | ielefono<br>onferma |                |             |          |

Per tornare alla Home page dei professionisti basta cliccare sul pulsante indicato dalla freccia di colore rosso.

In questa pagina il professionista può:

- 1) Inserire nuove pratiche edilizie
- 2) Consultare le proprie pratiche presentate

### 2 - INSERIMENTO NUOVA PRATICA EDILIZIA

|                                                              | città di<br>FOLLOI  | NI(                                      | ĊA                                     | L                                          |                    |                      |            |         |                                        |                 |        |       |     |
|--------------------------------------------------------------|---------------------|------------------------------------------|----------------------------------------|--------------------------------------------|--------------------|----------------------|------------|---------|----------------------------------------|-----------------|--------|-------|-----|
| Homepage                                                     | Il Comune informa 🔻 |                                          | Vivere                                 | la città                                   | •                  | Citta                | dino       | Impres  | e Professionisti                       | Extranet        | In     | ntran | iet |
| ==                                                           |                     |                                          |                                        |                                            |                    |                      |            |         |                                        | Vito Disaba     | ato    | ۵     | ወ   |
| Professionisti<br>Inserimento pratict<br>Consultazione prati | he edilizie<br>che  | Ben<br>Home<br>Nessu<br>Calend<br>« prec | venut<br>epage<br>na notiz<br>ario eve | to ne<br>dei pr<br>zia da vi<br>enti<br>Ma | ofessi<br>isualizz | onisti<br>are<br>018 | erva       | ta ai f | Professionisti                         | ed   Mostra tut | te le: | e new | ٧S  |
|                                                              | $\setminus$         | LUN                                      | MAR                                    | MER                                        | GIO                | VEN                  | SAB        | DOM     |                                        |                 |        |       |     |
|                                                              | $\langle \rangle$   | 26                                       | 27                                     | 28                                         | 1                  | 2                    | 3          | 4       | Non ci sono eventi prog<br>07/03/2018. | grammatı per il | 1      |       |     |
|                                                              | $\langle \rangle$   | 5                                        | 6                                      | 7                                          | 8                  | 9                    | 10         | 11      |                                        |                 |        |       |     |
|                                                              | $\langle \rangle$   | 12                                       | 13                                     | 14                                         | 15                 | 16                   | 17         | 18      |                                        |                 |        |       |     |
|                                                              |                     | 19                                       | 20                                     | 21                                         | 22                 | 23                   | 24         | 25      |                                        |                 |        |       |     |
|                                                              | $\backslash$        | 26                                       | 27<br>Ins                              | 28<br>erisci u                             | 29<br>Jn nuc       | 30<br>9 <b>vo ev</b> | 31<br>ento | 1       |                                        |                 |        |       |     |

Clic sul pulsante "Inserimento Pratiche Edilizie"

|                    | città di<br>FOLLOI  | NICA                                                                |                                       |                              |                       |                  |             |     |
|--------------------|---------------------|---------------------------------------------------------------------|---------------------------------------|------------------------------|-----------------------|------------------|-------------|-----|
| Homepage           | Il Comune informa 🔻 | Vivere la città 🔻                                                   | Cittadino                             | Imprese                      | Professionisti        | Extranet         | Intrane     | et  |
|                    |                     |                                                                     |                                       |                              |                       | Vito Disab       | ato 🛔       | ወ   |
| Inserim. pratich   | e edil.             | Pratiche edilizie<br>Elenco pratiche                                |                                       |                              |                       |                  |             |     |
| Guida alla compila | azione              | Avente titolo                                                       | Tipo pratica                          | Ubicaz                       | ione Ogge             | tto              |             |     |
|                    |                     | L'icona 🗸 indica che la prat<br>stato della pratica in "non c       | tica è completa<br>completa".         | e trasferibile               | dal Comune. Cliccano  | loci è possibile | cambiare    | lo  |
|                    |                     | L'icona \varTheta indica che la prat<br>è possible cambiare lo stat | tica non è comp<br>o della pratica ir | leta e quindi<br>"completa". | non ancora trasferibi | ile dal Comune   | . Cliccando | /ci |
|                    |                     |                                                                     | >                                     | risci Pra                    | tica                  |                  |             |     |

Si accede alla pagina "Inserisci Pratica"

| Homepage Il Com                            | une informa 🔻              | Vivere la città 🔻                                                          | Cittadino                                 | Imprese                 | Professionisti      | Extranet   | Ir  | itran |
|--------------------------------------------|----------------------------|----------------------------------------------------------------------------|-------------------------------------------|-------------------------|---------------------|------------|-----|-------|
| <b></b>                                    |                            |                                                                            |                                           |                         |                     | Vito Disab | ato | ۵     |
| Elenco pratiche<br>Guida alla compilazione | ם<br>פ<br>ח<br>ח<br>ח<br>ס | ati pratica<br>Nuova O Variante<br>po pratica" CC<br>pologia Se<br>ggetto" | MUNICAZIONE INIZI<br>leziona tipologia 🗸  | D LAVORI (L. 7:         | 2/2010) v           | Æ          |     |       |
|                                            | A<br>P<br>I c              | tti registrati di qualsia<br>iano casa 🛛 🗆<br>:ampi contrassegnati d       | si natura (servitù,<br>da * sono obbligat | atti unilaterali<br>ori | , convenzioni ecc.) | .11        | [   | Salva |

In questa pagina è possibile:

- a) Inserire una Nuova Pratica o Variante
- b) Scegliere il Tipo di Pratica
- c) Scegliere la Tipologia della Pratica
- d) Inserire l'oggetto dell'intervento
- e) Atti registrati di qualsiasi natura (servitù, atti unilaterali, convenzioni, ecc..)
- f) Piano Casa (spuntare solo nel caso positivo)

Una volta inseriti i dati richiesti ricordarsi di "Salvare" prima di chiudere la pagina.

Una volta salvato il caricamento dei dati utili, si aprirà un sottomenù con riportati i dati da caricare nella pratica.

Ogni tipologia di pratica genera una diversa serie di dati da inserire e quindi anche un diverso menù, vediamo un esempio:

### 3 - ESEMPIO DI INSIERIMENTO NUOVA PRATICA EDILIZIA – "CILA"

Clic sul pulsante "Inserimento Pratiche Edilizie"

| I I                                                          | città di<br>FOLLOI  | NICA                                                                                                    |                                                                        |                                                  |                                                |                                   |                     |                |
|--------------------------------------------------------------|---------------------|----------------------------------------------------------------------------------------------------|------------------------------------------------------------------------|--------------------------------------------------|------------------------------------------------|-----------------------------------|---------------------|----------------|
| Homepage                                                     | Il Comune informa 🔻 | Vivere la città 🔻                                                                                                    | Cittadino                                                              | Imprese                                          | Professionisti                                 | Extranet                          | Intra               | anet           |
|                                                              |                     |                                                                                                    |                                                                        |                                                  |                                                | Vito Disaba                       | ato 🔒               | i d            |
| Inserim. pratiche<br>Elenco pratiche<br>Guida alla compilazi | edil.               | Pratiche edilizie<br>Elenco pratiche                                                                                        | Tipo pratica                                                           | Ubicaz                                           | ione Ogget                                     | to                                |                     |                |
|                                                              |                     | L'icona ♥ indica che la prat<br>stato della pratica in "non o<br>L'icona ◙ indica che la pra<br>è possible cambiare lo stat | tica è completa<br>completa".<br>tica non è comp<br>o della pratica in | e trasferibile<br>leta e quindi<br>1 "completa". | dal Comune. Cliccand<br>non ancora trasferibil | oci è possibile<br>le dal Comune. | cambia<br>. Cliccar | ire li<br>ndoo |
|                                                              |                     |                                                                                                    | <u> </u>                                                               | 👘<br>Inserisci Pra                               | tica                                           |                                   |                     |                |

Si accede alla pagina "Inserisci Pratica"

|                    | città di<br>FOLLON  | ICA                                                                      |                                       |                  |                     |             |       |     |
|--------------------|---------------------|--------------------------------------------------------------------------|---------------------------------------|------------------|---------------------|-------------|-------|-----|
| Homepage           | Il Comune informa 🔻 | Vivere la città 🔻                                                        | Cittadino                             | Imprese          | Professionisti      | Extranet    | Intra | net |
| <b></b> <          |                     |                                                                          |                                       |                  |                     | Vito Disaba | ato 🛔 | Ċ   |
| Guida alla compila | zione 1             | Nuova O Variante<br>lipo pratica" COMUN<br>lipologia Selezio<br>Dggetto" | IICAZIONE INIZIO<br>na tipologia \vee | ) LAVORI (L. 7.  | 3/2010) v           |             |       |     |
|                    |                     | Atti registrati di qualsiasi na                                          | atura (servitù, a                     | atti unilaterali | , convenzioni ecc.) |             |       |     |
| /                  | I                   | Piano casa 🛛 🗆<br>campi contrassegnati da *                              | sono obbligato                        | ori              |                     |             | Sa    | lva |

Per default la procedura è impostata su "Nuova" Pratica Edilizia

/

| FOLLO                        | NICA                                                                                                    |                                                                                                    |                                                                                                    |                               |               |       |     |
|------------------------------|----------------------------------------------------------------------------------------------------|----------------------------------------------------------------------------------------------------|----------------------------------------------------------------------------------------------------|-------------------------------|---------------|-------|-----|
| Homepage Il Comune informa 🔻 | Vivere la città 🔻                                                                                                    | Cittadino                                                                                                    | Imprese                                                                                                    | Professionisti                | Extranet      | Intra | net |
| <b>=</b> <                   |                                                                                                    |                                                                                                    |                                                                                                    |                               | Vito Disabato |       | ወ   |
| Cuida alla compilazione      | Dati pratica <ul> <li>Nuova</li> <li>Variante</li> <li>Tipo pratica*</li> <li>COMUN</li> <li>Tipologia</li> <li>COMUN</li> <li>Oggetto*</li> <li>Comun</li> <li>SEGIA</li> <li>Atti registrati di qualsiasi ni</li> <li>Piano cara</li> <li>I campi/contrassegnati da *</li> </ul> | IICAZIONE INIZICAZIONE INIZICAZIONE INIZICAZIONE INIZICAZIONE INIZICAZIONE INIZICAZIONE CERTIFI<br>LAZIONE CERTIFI<br>atura (servitù, a<br>sono obbligato | D LAVORI (L. 73<br>) LAVORI (L. 73<br>) ori asseverata<br>asseverata<br>(CATA INIZIO A<br>atti unilaterali, | (2010) V<br>(2010)<br>TTIVITA |               | Sah   | 6   |

Si seleziona il "Tipo Pratica" che vogliamo inviare al comune, nel nostro caso abbiamo, per il momento solo quattro tipologie di pratiche da poter inviare in modalità telematica:

- a) COMUNICAZIONE INIZIO LAVORI (L. 73/2010) CIL
- b) COMUNICAZIONE INIZIO LAVORI ASSEVERATA CILA
- c) SEGNALAZIONE CERTIFICATA INIZIO ATTIVITA' SCIA
- d) ACCERTAMENTO DI CONFORMITA'
- e) ATTESTAZIONE ASSEVERATA DI AGIBILITA'

#### <u>NB!!!</u>

tutte le altre tipologie di istanze per la presentazione di pratiche edilizie non ancora gestite dallo "Sportello Telematico del Comune di Follonica", verranno mantenute le consuete modalità di consegna, di seguito elencate:

- consegna del cartaceo all'Ufficio Protocollo;

<u>oppure</u>

 – invio per Posta Elettronica Certificata, con copia di "cortesia" per i Permessi di Costruire e Autorizzazione Paesaggistica Nel nostro esempio si seleziona la pratica descritta al punto "b" - CILA

| città di<br>FOLLO            | NICA                              |                                        |                 | Decision in a list   | -              |            |  |
|------------------------------|-----------------------------------|----------------------------------------|-----------------|----------------------|----------------|------------|--|
| Homepage II Comune Informa • | vivere la dtta                    | Cittadino                              | Imprese         | Professionisti       | Extranet       | Intranet   |  |
|                              |                                   |                                        |                 |                      | Vite Disabato  | <b>a</b> 0 |  |
| Inserim. pratiche edil.      | Pratiche edili                    | zie                                    |                 |                      |                |            |  |
| Elenco pratiche              | Dati pratica                      |                                        |                 |                      |                |            |  |
|                              | • • • • •                         |                                        |                 | K                    |                |            |  |
| Guida alla compilazione      | • Nuova O varian<br>Tino pratica* | Comunicazione inizio lavori asseverata |                 |                      |                |            |  |
|                              | Tipologia                         | Seleziona tipologia                    |                 |                      | ~              |            |  |
|                              | Oggetto*                          | Seleziona tipologia                    |                 |                      |                |            |  |
|                              |                                   | CILA - art. 136 comma 4                | , l. r. 64/2014 |                      |                |            |  |
|                              |                                   | INTERVENTI DI MANUTE                   | NZIONE STRAO    | ORDINARIA            |                |            |  |
|                              |                                   | INTERVENTI DI RESTAU                   | RO E RISANAME   | ENTO CONSERVATIVO    |                |            |  |
|                              | Atti registrati di qua            | OCCUPAZIONE DI SUOL                    | D PER ESPOSIZI  | IONE O DEPOSITO MER  | CI O MATERIALI |            |  |
|                              |                                   | OGNI ALTRA TRASFORM                    | AZIONE ATTUA    | TA PER MEZZO DI OPE  | RE EDILIZIE    |            |  |
|                              |                                   | OPERE DI REINTERRO E                   | SCAVO NON CO    | ONNESSE ALL'ATT. EDI | LIZIA          |            |  |
|                              |                                   | OPERE INTERNE                          |                 |                      |                |            |  |
|                              | Piano casa                        |                                        |                 |                      |                |            |  |
|                              | I campi contrassegna              | ati da * sono obbligato                | ri              |                      |                | Salva      |  |

Dal menù a tendina occorre selezionare la "Tipologia della pratica scelta, selezioniamo come esempio "*Interventi di manutenzione Straordinaria*"

Inserire l'oggetto:

| città di<br>FOLLO            | NICA                                                                                                    |  |  |  |  |  |  |  |  |
|------------------------------|----------------------------------------------------------------------------------------------------|--|--|--|--|--|--|--|--|
| Homepage Il Comune informa v | ✓ Vivere la città ✓ Cittadino Imprese Professionisti Extranet Intranet                                             |  |  |  |  |  |  |  |  |
| . <                          | Vito Disabato 🔒 😃                                                                                                  |  |  |  |  |  |  |  |  |
| nserim, pratiche edil.       | Pratiche edilizie                                                                                                  |  |  |  |  |  |  |  |  |
| Elenco pratiche              | Dati pratica                                                                                                    |  |  |  |  |  |  |  |  |
| Guida alla compilazione      | Nuova O Variante                                                                                                   |  |  |  |  |  |  |  |  |
|                              | Tipo pratica* Comunicazione inizio lavori asseverata v                                                             |  |  |  |  |  |  |  |  |
|                              | Tipologia INTERVENTI DI MANUTENZIONE STRAORDINARIA Y                                                               |  |  |  |  |  |  |  |  |
|                              | Oggetto*                                                                                                    |  |  |  |  |  |  |  |  |
|                              | Interventi di manutenzione straordinaria per modifiche<br>interne ad unità immobiliare a destinazione residenziale |  |  |  |  |  |  |  |  |
|                              | Atti registrati di qualsiasi natura (servitù, atti unilaterali, convenzioni ecc.)                                  |  |  |  |  |  |  |  |  |
|                              |                                                                                                    |  |  |  |  |  |  |  |  |
|                              | Piano casa                                                                                                    |  |  |  |  |  |  |  |  |
|                              | I campi contrassegnati da * sono obbligatori                                                                       |  |  |  |  |  |  |  |  |

Ricordarsi di dare "<u>Salva</u>" alla fine del caricamento dei dati richiesti.

Appena dato "Salva" si aprirà un sottomenù con l'elenco dei dati da caricare per la tipologia di pratica scelta.

| città di<br>FOLLO                                                                                                    | NICA<br>Vivere la citt                                                                                                    | tà ▼ Cittadino                                                                                     | Imprese                                                            | Professionisti                               | Extranet      | Intranet |
|----------------------------------------------------------------------------------------------------|----------------------------------------------------------------------------------------------------|----------------------------------------------------------------------------------------------------|--------------------------------------------------------------------|----------------------------------------------|---------------|----------|
|                                                                                                    |                                                                                                    |                                                                                                    | Imprese                                                            |                                              | Vito Disabate | a a c    |
| Inserim. pratiche edil.<br>Elenco praliche<br>Comunicazione inizio lavori asseverata<br>Interventi di manutenzione straordinaria per<br>modifiche interne ad unità immobiliare a<br>destinazione residenziale<br>Dali pralica<br>Anagrafiche<br>Zona di PRO | Pratiche edili<br>Dati pratica<br>© Nuova O Variai<br>Tipo pratica*<br>Tipologia<br>Oggetto*<br>Interventi di r<br>interne ad uniti | zie<br>Comunicazione inizio la<br>INTERVENTI DI MANUT<br>manutenzione stracă<br>à immobiliare a de | avori asseverata<br>ENZIONE STRAC<br>Ordinaria pe:<br>stinazione : | v<br>RDINARIA<br>: modifiche<br>:esidenziale | <b>v</b>      |          |
| Estremi catastali<br>Documenti                                                                                                    | Atti registrati di qua<br>Atti registrati di qua<br>Piano casa<br>I campi contrassegn                                               | alsiasi natura (servitù,                                                                           | atti unilaterali,                                                  | convenzioni ecc.)                            | <br>          | Indietro |

#### ANAGRAFE:

Cliccando sulla scritta "Anagrafe" si viene ad aprire la pagina "Elenco Anagrafiche"

| Homepage                                                                                                    | città di<br>ROLLO<br>Il Comune informa - | NICA<br>Vivere la città                                                                                                    | ✓ Cittadino | Imprese         | Professionisti   | Extranet    | Intra   | anet |  |
|----------------------------------------------------------------------------------------------------|------------------------------------------|----------------------------------------------------------------------------------------------------|-------------|-----------------|------------------|-------------|---------|------|--|
| Homepage                                                                                                    | in containe informa                      |                                                                                                    | orecounto   | Impresse        | 1 I OT CODIONIDO | Entrat      | Anteres |      |  |
| ==                                                                                                    |                                          |                                                                                                    |             |                 |                  | Vito Disaba | to 🌡    |      |  |
| Inserim. pratiche edil.<br>Elenco pratiche<br>Comunicazione inizio lavori asseverata<br>Interventi di manutenzione straordinaria per |                                          | Pratiche edilizie Inserire la propria anagrafica come: Progettista Direttore dei lavori Responsabile della Sicurezza Richiedente Proprietario |             |                 |                  |             |         |      |  |
| modifiche interne ac<br>destinazione reside                                                                                          | d unità immobiliare a<br>nziale          | Elenco Anagrafiche                                                                                                    |             |                 |                  |             |         |      |  |
|                                                                                                    |                                          | Codice fiscale Partita                                                                                                    |             | Tipo anagrafica |                  |             |         |      |  |
| Dati pratica                                                                                                    |                                          |                                                                                                    |             |                 |                  |             |         |      |  |
| Anagrafiche                                                                                                    |                                          |                                                                                                    |             |                 |                  |             |         |      |  |
| Zona di PRG                                                                                                    |                                          |                                                                                                    |             |                 |                  |             |         |      |  |
| Ubicazione                                                                                                    |                                          |                                                                                                    | Inse        | risci Nuova A   | nagrafica        |             |         |      |  |
| Estremi catastali                                                                                                    |                                          |                                                                                                    |             |                 |                  |             |         |      |  |
| Documenti                                                                                                    |                                          |                                                                                                    |             |                 |                  |             |         |      |  |

In questa pagina dovranno essere inserite i vari attori che sono coinvolti dalla Pratica Edilizia;

Indispensabili per protocollare la pratica sono le seguenti anagrafiche:

- 1) la figura del **PROGETTISTA**
- 2) la figura del **<u>RICHIEDENTE</u>**
- 3) la/le Ditta/e Esecutrice/i

La procedura da la possibilità di inserire in automatico la propria anagrafe (intesa come anagrafe del professionista che ha fatto l'accesso alla procedura) che potrebbe essere:

- 1) Progettista (obbligatoria)
- 2) Direttore dei lavori

- 3) Responsabile della Sicurezza
- 4) Richiedente
- 5) Proprietario

È naturale che questi cinque punti si riferiscono sempre alla stessa persona, cioè al professionista che ha effettuato l'accesso alla procedura.

Per inserire delle nuove anagrafe è opportuno attivare il pulsante (Inserisci Nuova Anagrafe" vedi figura:

Inserisci Nuova Anagrafica

Con questo pulsante si accede alla pagina di inserimento anagrafiche:

|                                                                      | città di<br>FOLLOI                                           | NICA                                   |             |                |               |             |          |            |     |       |     |
|----------------------------------------------------------------------|--------------------------------------------------------------|----------------------------------------|-------------|----------------|---------------|-------------|----------|------------|-----|-------|-----|
| Homepage                                                             | Il Comune informa 🔻                                          | Vivere la ci                           | ttà 🔻       | Cittadino      | Imprese       | Profes      | sionisti | Extranet   | I   | ntran | iet |
|                                                                      |                                                              |                                        |             |                |               |             |          | Vito Disab | ato | 4     | Ċ   |
| Inserim pratiche                                                     | edil                                                         | Anagrafiche                            |             |                |               |             |          |            |     |       |     |
| Elenco pratiche<br>Comunicazione inizio lavori asseverata            |                                                              | Tipo<br>Persona fisica                 | O Persona   | a giuridica    | Distriction   |             |          |            |     |       |     |
| Interventi di manuter<br>modifiche interne ad<br>destinazione reside | nzione straordinaria per<br>d unità immobiliare a<br>Inziale | Dati persona fisica<br>Codice fiscale* |             |                | ruchieden     | Partita iva |          |            | •   | _     |     |
| Dati pratica                                                         |                                                              | Cognome*                               |             |                |               | Nome*       |          |            |     |       |     |
| Anagrafiche                                                          |                                                              | Residenza / Sede                       |             |                |               |             |          |            |     |       | ٦   |
| Zona di PRG                                                          |                                                              | Comune*                                |             |                |               |             |          |            |     |       |     |
| Ubicazione                                                           |                                                              | Indirizzo*                             |             |                |               |             |          |            |     |       |     |
| Estremi catastali                                                    |                                                              | Dati per profession                    | isti        |                |               |             |          |            |     |       | ٦   |
| Documenta                                                            |                                                              | Albo professionale                     | 2           | Seleziona      | Albo professi | onale 🗸     |          |            | _   |       |     |
|                                                                      |                                                              | N.iscrizione                           |             |                |               |             | del      |            |     |       |     |
|                                                                      |                                                              | Tipo di Ordine                         |             | Tipo ordir     | ne Y          |             |          |            |     |       |     |
|                                                                      |                                                              | Dati per imprese                       |             |                |               |             |          |            |     |       | =   |
|                                                                      |                                                              | Rappresentante le                      | egale       |                |               |             |          |            |     |       |     |
|                                                                      |                                                              | Nºregistro impres                      | e           |                |               | di          |          |            |     |       |     |
|                                                                      |                                                              | Contatti                               |             |                |               |             |          |            |     |       | -   |
|                                                                      |                                                              | Telefono                               |             | 0              | Cellulare     |             |          |            |     |       |     |
|                                                                      |                                                              | Fax                                    |             | E              | -mail         |             |          |            |     |       |     |
|                                                                      |                                                              | I campi contrasseg                     | nati da * : | sono obbligato | ni            | _           | _        | > Salva    | Ir  | dietr | 0   |

Ricordarsi di "Salvare" alla fine del caricamento di tutti i dati.

Si prosegue l'inserimento dei dati, ad ogni voce attivata si apre la rispettiva finestra di inserimento dati.

## 4 - DOCUMENTI DA ALLEGARE ALLA PRATICA EDILZIA – SPECIFICHE DA RISPETTARE -

L'ultima voce è riservata ai "Documenti" da allegare alla pratica edilizia:

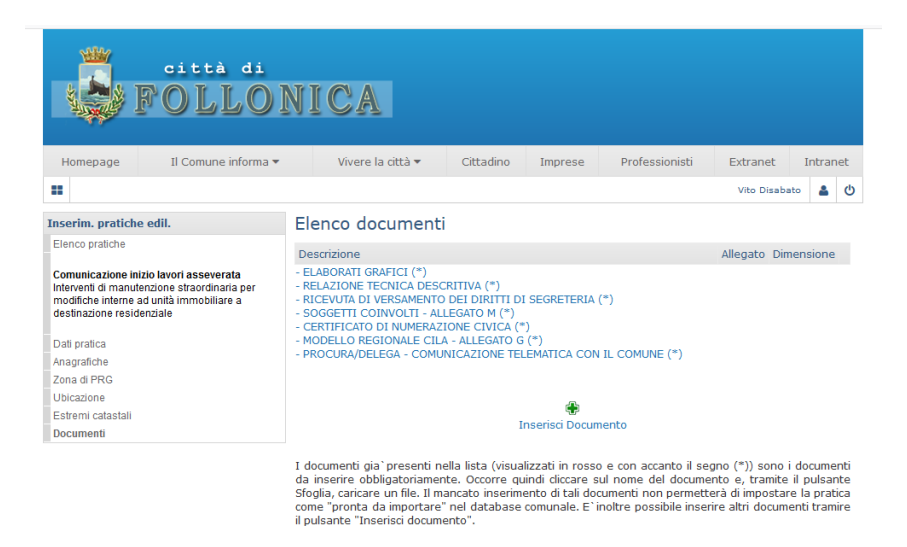

NB!!! Ogni **tipologia di pratica** ha **dei documenti** che sono **obbligatori** per la **persentazione**, il programma mette in evidenza la documentazione obbligatoria, <u>il mancato inserimento anche di un</u> <u>solo documento considerato obbligatorio non permetterà di impostare la pratica come "Pronta da Importare" nel database comunale.</u>

È possibile inserire altri documenti che il progettista ritiene utili per quella tipologia di pratica edilizia cliccando su il pulsante "Inserisci Documento"

#### IMPORTANTE!!!

Tutti i documento allegato alla pratica edilizia devono essere firmati digitalmente.

È accettato un unico formato dalla procedura:

1) p7m

|                                                                    | città di<br>FOLLOI                                             | NICA                                                                 |                                                                   |     |  |  |             |      |   |  |
|--------------------------------------------------------------------|----------------------------------------------------------------|----------------------------------------------------------------------|-------------------------------------------------------------------|-----|--|--|-------------|------|---|--|
| Homepage                                                           | Il Comune informa 🔻                                            | Vivere                                                               | Vivere la città 🔹 Cittadino Imprese Professionisti Extranet Intra |     |  |  |             |      |   |  |
| ==                                                                 |                                                                |                                                                      |                                                                   |     |  |  | Vito Disaba | to 💄 | ወ |  |
| Inserim. pratiche                                                  | e edil.                                                        | Inserisci (                                                          | documer                                                           | nto |  |  |             |      |   |  |
| Elenco pratiche                                                    |                                                                | Descrizione* - COPIA DEL DOCUMENTO DI IDENTITA' DEL DIRETTORE LAVORI |                                                                   |     |  |  |             |      |   |  |
| Comunicazione ini                                                  | zie leveri esseverate                                          | Allegato Sfoglia Nessun file selezionato.                            |                                                                   |     |  |  |             |      |   |  |
| Interventi di manute<br>modifiche interne a<br>destinazione reside | enzione straordinaria per<br>ad unità immobiliare a<br>enziale | I campi contrassegnati da * sono obbligatori                         |                                                                   |     |  |  |             |      |   |  |
| Dati pratica                                                       |                                                                |                                                                      |                                                                   |     |  |  |             |      |   |  |
| Anagrafiche                                                        |                                                                |                                                                      |                                                                   |     |  |  |             |      |   |  |
| Zona di PRG                                                        |                                                                |                                                                      |                                                                   |     |  |  |             |      |   |  |
| Ubicazione                                                         |                                                                |                                                                      |                                                                   |     |  |  |             |      |   |  |
| Estremi catastali                                                  |                                                                |                                                                      |                                                                   |     |  |  |             |      |   |  |
| Documenti                                                          |                                                                |                                                                      |                                                                   |     |  |  |             |      |   |  |

Altri documenti da inserire possono essere aggiunti sfogliando la lista del menù a tendina, scegliendo il documento in base al tipo di intervento che si intende eseguire:

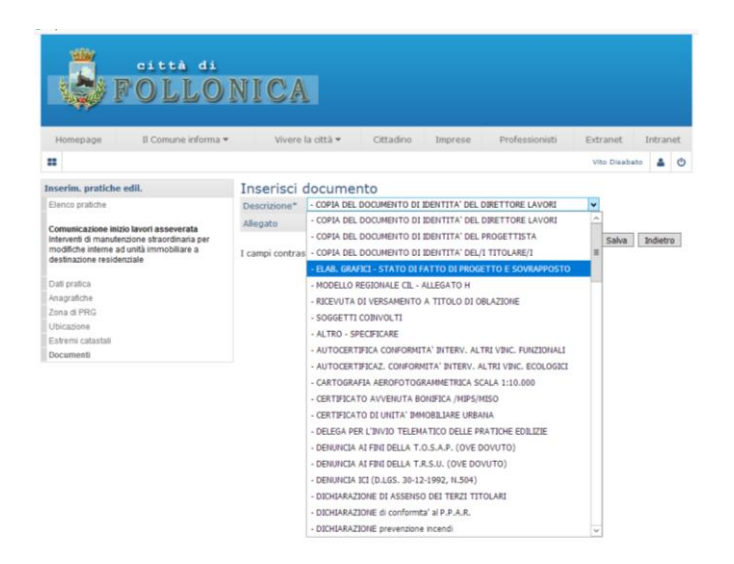

Dopo aver scelto il tipo di documento da allegare andare sul pulsante sfoglia, per caricare il documento dal vostro computer.

#### **IMPORTANTE:**

I nomi dei documenti prodotti dai professionisti devono rispettare le seguenti regole:

- 1) Non devono essere superiori a 50 caratteri;
- 2) Nomenclatura semplice ed efficace (se possibile applicare la tecnica di naming);
  - a. Per applicare un buon "naming" tenere a mente la seguente regola del
    - CO.ME.OR.G.O.:
      - i. COrto, o comunque non esageratamente lungo
      - ii. **ME**morizzabile.
      - iii. **OR**iginale.
      - iv. Gradevole.
      - v. Orecchiabile.
- 3) Non devono essere usati:
  - a. Spazi;
  - b. Punti;
  - c. Caratteri speciali che possono rendere illeggibile il file, quali: \ /: \* ? " <> |
- 4) Tutti i documenti afferenti allo stesso allegato si consiglia di unirli in un unico documento.
- 5) I documenti devono essere di dimensioni ridotte
- 6) Tipi di file accettati:

tutta la documentazione deve essere prodotta esclusivamente nei seguenti formati:

- Documenti, dichiarazioni etc: formato .pdf / .pdf/A

- Immagini: da convertire in formato .pdf / .pdf/A, si richiede da ridurre il rapporto tra visibilità/dimensione del file.
- Planimetrire, disegni ed altro materiale grafico: si richiede l'inivio in formato .pdf / .pdf/A.

NB!!! <u>Vista l'impossibilità di effettuare misure da file in formato .pdf da schermo, si</u> <u>richiede di quotare con attenzione ogni dimensione che possa essere utile</u> <u>all'istruttoria della pratica.</u>

- 7) Durante la fase di stampa dei documenti, volta alla creazione dei file .pdf e pdf/a, accertarsi che:
  - a. L'opzione "dimensioni" devono essere impostate su "dimensioni effettive" e non su "adatta" o "riduci";
  - L'orientamento della pagina deve corrispondere a quello del layout, evitando così che il file.pdf creato sia immediatamente leggibile senza ricorrere alla rotazione della vista;
  - c. Tutta la documentazione deve essere redatta **preferibilmente in bianco/nero**, verificando peranto che in fase di stampa.pdf la proprietà "*Carta/qualità*" sia impostata su "*Monocromatico*". <u>Salvo esigenze tecniche particolari</u> (tavole di progetto, foto ecc..), <u>la documentazione potrà esser prodotta a colori.</u>
  - d. Quando viene utilizzato un modello PDF editabile, al termine della compilazione, se si utilizza una versione di Adobe Reader precedente alla XI, non sarà possibile salvare il documento compilato come PDF in modo che non sia più modificabile, ma occorre disporre di una stampante virtuale PDF (esistono numerosi software gratuiti adatti allo scopo: solo a titolo di esempio, illustriamo la procedura da eseguire con uno di questi, il PDF24\_Creator scaricabile da:

https://it.pdf24.org/pdf-creator-download.html

una volta installato il software, viene creata una stampante virtuale PDF. Dopo aver compilato il modulo PDF in Adobe\_Reader, va eseguita la stampa, ma scegliendo come stampante "PDF24"

| ampa                                                                                                    |                                                                                                    |   |                                |                                                                                                    |
|----------------------------------------------------------------------------------------------------|----------------------------------------------------------------------------------------------------|---|--------------------------------|----------------------------------------------------------------------------------------------------|
| Stampante:<br>Copie:<br>Pagine da s<br>Tutto<br>Pagine a<br>Pagine<br>Altre opz<br>Gestione e                                 | Olivetti d-Copia 2500MF KX<br>Olivetti d-Copia 2500MF KX<br>60524<br>POF1995<br>POF11 PDFRimage Writer<br>Samsung ML-3470 Series PS<br>VeryPDF Postscript Writer<br>VeryPDF Postscript Writer<br>VeryPDF Postscript Writer<br>VeryPDF Postscript Writer<br>VeryPDF Postscript Writer<br>VeryPDF Postscript Writer<br>VeryPDF Postscript Writer<br>ZebraTurri<br>aoni |   | Proprietà (<br>Stampa in scala | Avanzate 2 2<br>d grigi (blanco e nero)<br>Conmenti e moduli<br>Documento e marcature v<br>Reploga commenti<br>Scala: 96%<br>210,02 x 297,01 mm |
| <ul> <li>Adatta</li> <li>Dimensior</li> <li>Riduci pag</li> <li>Scala pers</li> <li>Scegli alim</li> <li>Stampa fr</li> </ul> | ii effettive<br>jine di dimensioni eccessive<br>onalizzata: 100 %<br>entazione secondo dimensioni pagina PD<br>onte/retro                                                                                                    | F |                                | Browned and and and and and and and and and an                                                                                                  |
| Orientament<br>Verticale/<br>Verticale<br>Orizzontal                                                                          | o:<br>Orizzontale automatico<br>e                                                                                                    |   |                                | Pagina 1 di 3                                                                                                    |
| imposta pagi                                                                                                    | na                                                                                                    |   |                                | Stampa Annulla                                                                                                    |

In questo modo non si invia in stampa il file, ma si apre PDF24 Creator:

| nusle x cittadino - compilazion  | e PDF - v.4. doc - Microsoft Word                                                       | . 4                                                                                                    | × |
|----------------------------------|-----------------------------------------------------------------------------------------|----------------------------------------------------------------------------------------------------|---|
| Nodifica 'Yourle 🔂 - A dobe Read |                                                                                         |                                                                                                    | × |
| Mar Contra veta                  | n Fredra ?                                                                              | * 10,0,2,0                                                                                                    | - |
| 🤕 🔁 🗷                            | @ 🗒 🖶 🖂 🔅 🐮 / 3 🖷 🐮 107% 💌 🛃 🛃 *                                                        | Strumenti Firma Commento                                                                                                    | - |
| Complare ( )                     | modulo sequente. È possible selvare i dati inseriti nel modulo.                         | Evidenzia campi existenti                                                                                                    |   |
| 100                              |                                                                                         | a la la la la la la la la la la la la la                                                                                                    |   |
|                                  |                                                                                         | and the second second se                                                                                                    |   |
|                                  |                                                                                         | 🗟 PDF 24 Assistant 💽 🗖 🔯                                                                                                    |   |
| 9                                | ESEMPIO DI MODULO COMPILABILE-                                                          |                                                                                                    |   |
|                                  |                                                                                         | GLUNAMI                                                                                                    |   |
| 100                              |                                                                                         | Qualità standard 💌 Crei una sua                                                                                                    |   |
|                                  | Il/la sottoscritto/a MARIO ROSSI                                                        | » Mostra PDF versione                                                                                                    |   |
|                                  | nato/a a MILWO                                                                          | Salva PDF COD il SUD                                                                                                    | - |
|                                  |                                                                                         | Modifica PDF Danner:                                                                                                    |   |
|                                  | residente a LEGNANO                                                                     | Invia PDF via Email     www.pdf24.org                                                                                                    |   |
|                                  | via                                                                                     | » Salva come                                                                                                    |   |
|                                  |                                                                                         | » Anteprima                                                                                                    |   |
|                                  | documento d'identità                                                                    | And the second second sec |   |
|                                  | tel                                                                                     |                                                                                                    |   |
|                                  | ter.                                                                                    | <ul> <li>Soziani</li> <li>Spziani</li> </ul>                                                                                                    |   |
|                                  |                                                                                         |                                                                                                    |   |
|                                  | (proprietano, cittadino, legale rappresentante, procuratore, consignere comunale, anno) |                                                                                                    |   |
|                                  | RICHIEDE                                                                                |                                                                                                    |   |
|                                  |                                                                                         |                                                                                                    |   |
|                                  | <ul> <li>Di prendere Visione (accesso informale)</li> </ul>                             |                                                                                                    |   |
|                                  | <ul> <li>Copia semplice</li> </ul>                                                      |                                                                                                    |   |
|                                  | Copia conforme all'originale in bollo                                                   |                                                                                                    |   |
|                                  |                                                                                         |                                                                                                    | - |
|                                  | del seguente atto / documento                                                           |                                                                                                    |   |
|                                  |                                                                                         |                                                                                                    | * |
|                                  |                                                                                         |                                                                                                    |   |

Nella finestra di PDF24 va selezionata la voce "Salva PDF", che fa comparire la consueta maschera in cui viene richiesto dove salvare il file e con quale nome.

| 200303 |                                                                                                    | . 4                                                                                                    | 8-1-11-1-12-1-                            | 23 14 + - 13                                        |                                                                          |        |
|--------|----------------------------------------------------------------------------------------------------|----------------------------------------------------------------------------------------------------|-------------------------------------------|-----------------------------------------------------|--------------------------------------------------------------------------|--------|
|        |                                                                                                    |                                                                                                    | 😵 PDT 24 Assi                             | stant                                               |                                                                          |        |
|        |                                                                                                    |                                                                                                    | Italian<br>Qualità sta                    | ndard                                               | CLONAMI!                                                                 |        |
|        | pa pola pata para tera para                                                                                                    | er jans derechten<br>er jans open :<br>Gef ann - A STID is A sin - A land - a han                               | N Mostra                                  | ante.                                               | Crei una sua                                                             |        |
|        | -                                                                                                    |                                                                                                    | Salva con nom                             | 8                                                   |                                                                          | 1      |
|        |                                                                                                    |                                                                                                    | Saba jix                                  | D POF echable                                       |                                                                          | 19 🛄 • |
|        |                                                                                                    |                                                                                                    | Picori<br>Desitop<br>Dourierk<br>Dourierk | Archels<br>Finne<br>Dieservito acc<br>Manuale - cre | ssongi ati-nodu rétesta - 2014 - ettable,<br>astron d™f conjuni- + 23,µF | of     |
|        |                                                                                                    | ACTACION DE                                                                                                    |                                           | News tils.                                          | notsia_compilate                                                         | M Saw  |
|        |                                                                                                    | and and the second second second second second second second second second second second second second second s | Répue d'ete                               | Salga contr                                         | PDF (fad)                                                                | Ared   |
|        | ener la la familia a Calendar<br>Regional de la familia a Calendar<br>Regional de la constante<br>Regional de la constante<br>Regional de la constante | A pre-party to star to said to said "SolutiO".                                                                  | i done i dine i d                         | a and a second                                      |                                                                          |        |

Dopo il salvataggio, se riapro il PDF così generato, esso contiene il risultato della compilazione dei campi e non è più modificabile.

| 🔁 ESEMPIO per guida cittad     | lino - compilato, pdf - Adobe Reader 🔹 🔲 🗖 🔀                                                                                                    |
|--------------------------------|----------------------------------------------------------------------------------------------------|
| File Modifica Vista Finestra : | ×                                                                                                    |
|                                | P ⊡ C C L MAG C C L MAG L C L MAG L C L MAG L C L MAG L C L MAG L C L MAG L C L MAG L C L MAG L C MAG L C MAG |
|                                | ESEMPIO DI MODULO COMPILABILE                                                                                                    |
|                                | Il/la sottoscritto/a MARIO ROSSI                                                                                                    |
|                                | nato/a a Milano il                                                                                                    |
|                                | . LEGNANO                                                                                                    |
|                                |                                                                                                    |
|                                | tel.                                                                                                    |
|                                | in qualità di                                                                                                    |
|                                | RICHIEDE                                                                                                    |
|                                | O Di prendere Visione (accesso informale)                                                                                                    |
|                                | O Copia semplice                                                                                                    |
|                                | O Copia conforme all'originale in bollo                                                                                                    |
|                                | del seguente atto / documento                                                                                                    |
|                                |                                                                                                    |
|                                |                                                                                                    |

#### 8) Specifiche di formato e di rappresentazione degli elaborati tecnico progettuali

- a. Dimensione (peso) massima di ciascun file: 600 Kbyte. Sono ammissibili formati maggiori, comunque non superiori a 5 Mbyte per gli elaborati grafici ed a 5 Mbyte per tutta la documentazione fotografica, <u>rimanendo nel rispetto della dimensione</u> <u>massima complessiva di tutti gli elaborati che costituiscono la Pratica Edilizia</u>, come riportato al punto successivo. b);
- b. Dimensione massima complessiva degli elaborati informatizzati compreso relazioni, documentazione fotografica, elaborati grafici, allegati ad autorizzazioni o nulla osta che costituiscono presupposto per il titolo edilizio: 50 Mbyte.
- c. La rappresentazione deve essere possibilmente contenuta entro i limiti del formato UNI AO. Nel caso di rappresentazioni grafiche particolari (es. opere stradali, reti tecnologiche lineari etc..,) che necessitano di un ampio inquadrametno cartografico, è possibile operare tramite "scomposizione" in diversi quadranti di rappresentazione, opportunamente individuati e d indentificati con riferimento al quadro di unione complessivo.
- d. Nel caso siano prodotti elaborati integrativi in sostituzione di elaborati già depositati la trasmissione dovrà essere effettuata sempre "TRAMITE LA PROCEDURA TELEMATICA", accedendo al portale con le proprie credenziali, andare in consultazione pratiche, accedere alla pratica oggetto di integrazione e procedere come descritto più avanti al <u>punto 5 -</u> ESEMPIO DI INSERIMENTO DI UN NUVO DOCUMENTO COME INTEGRAZIONE ALLA PRATICA INVIATA.

Una volta terminato di inserire tutti i dati attinenti alla pratica da inviare, tornare alla pagina "*elenco pratiche*" da dove si potrà aprire le pratiche.

|                                      | città di<br>FOLLOI  | NICA                                                                                                    |                                                                                                    |                                                                                  |                                                                         |                                                         |                                      |
|--------------------------------------|---------------------|----------------------------------------------------------------------------------------------------|----------------------------------------------------------------------------------------------------|----------------------------------------------------------------------------------|-------------------------------------------------------------------------|---------------------------------------------------------|--------------------------------------|
| Homepage                             | Il Comune informa 🔻 | Vivere la città 🔻                                                                                                    | Cittadino                                                                                                    | Imprese                                                                          | Professionisti                                                          | Extranet                                                | Intranet                             |
|                                      |                     |                                                                                                    |                                                                                                    |                                                                                  |                                                                         | Vito Disab                                              | ato 🔺 😃                              |
| Inserim. pratiche<br>Elenco pratiche | e edil.             | Pratiche edilizie<br>Elenco pratiche                                                                                 |                                                                                                    |                                                                                  |                                                                         |                                                         |                                      |
| Guida alla compila                   | azione              | Avente titolo                                                                                                    | Tipo pratica                                                                                                    | Ubicaz                                                                           | ione Ogg                                                                | etto                                                    |                                      |
|                                      |                     | Licona Vindica che la pra<br>stato delle pratica in "non<br>Licona Cindica che la pra<br>è possible cambiare lo stat | Comunicazione i<br>lavori asseverati<br>atica è completa e<br>completa".<br>atica non è comple<br>to della pratica in | nizio largo ch<br>a macalle<br>e trasferibile o<br>eta e quindi i<br>"completa". | iosco di Inter<br>' n. 1<br>dal Comune. Cliccan<br>non ancora trasferit | venti di manute<br>Idoci è possibile<br>Dile dal Comune | nzio X<br>combiare lo<br>Cliccandoci |
|                                      |                     |                                                                                                    |                                                                                                    | tinserisci Pra                                                                   | tica                                                                    |                                                         |                                      |

Cliccare per rientrare nei dati della pratica

pulsante per eliminare la pratica specifica

Il pulsante indica che la pratica "non è completa" e quindi non ancora trasferibile dal Comune. Cliccandoci è possibile cambiare lo stato della pratica in "completa", naturalmente se sono stati inseriti tutti i dati richiesti. Se sono stati inseriti tutti i dati l'icona cambierà in 🛛 🖌

*la quale indica che la pratica è completa e trasferibile dal Comune*. Cliccandoci nuovamente è possibile tornare in dietro.

## **5 - CONSULTAZIONE PRATICHE**

|                                             | città di<br>FOLLOI  | NI(                                                                                 | CA     |          |        |        |       |         |                                        |                 |       |         |
|---------------------------------------------|---------------------|-------------------------------------------------------------------------------------|--------|----------|--------|--------|-------|---------|----------------------------------------|-----------------|-------|---------|
| Homepage                                    | Il Comune informa 🔻 |                                                                                     | Vivere | la città | *      | Citta  | dino  | Imprese | Professionisti                         | Extranet        | Ir    | ntranet |
|                                             |                     |                                                                                     |        |          |        |        |       |         |                                        | Vito Disaba     | ito   | ى ھ     |
| Inserimento pratiche<br>Consultazione prati | e edilizie<br>iche  | Homepage dei professionisti<br>Nessuna notizia da visualizzare<br>Calendario eventi |        |          |        |        |       |         | Segui il fee                           | ed   Mostra tut | te le | news    |
|                                             | $\mathbf{X}$        | LUN                                                                                 | MAR    | MER      | GIO    | VEN    | SAB   | DOM     |                                        |                 |       |         |
|                                             | $\mathbf{X}$        | 27                                                                                  | 28     | 29       | 30     | 31     | 1     | 2       | Non ci sono eventi prog<br>19/09/2018. | grammati per il |       |         |
|                                             |                     | 3                                                                                   | 4      | 5        | 6      | 7      | 8     | 9       | ,,                                     |                 |       |         |
|                                             |                     | 10                                                                                  | 11     | 12       | 13     | 14     | 15    | 16      |                                        |                 |       |         |
|                                             |                     | 17                                                                                  | 18     | 19       | 20     | 21     | 22    | 23      |                                        |                 |       |         |
|                                             |                     | 24                                                                                  | 25     | 26       | 27     | 28     | 29    | 30      |                                        |                 |       |         |
|                                             |                     | 1                                                                                   | 2      | 3        | 4      | 5      | 6     | 7       |                                        |                 |       |         |
|                                             | $\backslash$        |                                                                                     | Ins    | erisci ( | un nuo | ovo ev | rento |         |                                        |                 |       |         |

Il comando "*Consultazione pratiche*" permette di visualizzare le pratiche già presenti in comune, di cui il tecnico professionista compare come *progettista* o come *direttore lavori*.

*Da questa navigazione potrà essere effettuata l'integrazione di documenti online*, come avviene per l'inserimento di una nuova pratica non presente negli archivi comunali.

| Pratiche edilizie | Pratiche edilizie                                                                                                    |
|-------------------|----------------------------------------------------------------------------------------------------|
| Elenco pratiche   | Elenco pratiche                                                                                                    |
| 🥶 Valuta servizio | Anno presentazione pratica Tutti 👻                                                                                   |
|                   | Avente titolo Tipo Del N.prot. N.pra. Ubicazione Tipologia Ad.prov.                                                  |
|                   | AGIBIL 08/08/18 27543 880 VIA ROMA, 99 AGIBILITA'<br>PERM.C 04/07/18 23307 748 VIA NUOVA<br>CASSAREI LO COSTRUIZIONE |
|                   | CIL 29/06/18 22783 755 VIA INST. SERRE e<br>DELL'EDILIZIAMANUF, AZIEND.<br>TEMPOR                                    |
|                   | SCIASO 20/06/18 21371 709 VIA ROMA, 99 INTERV. DI<br>RISTRUTTURAZIONE<br>FDII 171                                    |
|                   | AC.CON07/06/18 19793 675 LOCALITA' PERMESSO DI<br>PALAZZI COSTRUIRE IN<br>SANATORIA                                  |
|                   | COM.PA07/06/18 19792 676 LOCALITA' ACCERTAMENTO<br>PALAZZI COMPATIBILITA'<br>DAESAGG                                 |
|                   | PREVEN15/05/18 16692 580 VIA MERLONI PARERE<br>PREVENTIVO                                                            |
|                   | AC.CON03/05/18 15105 539 VIALE DUE<br>GIUGNO, 6                                                                      |
|                   | SCIA 12/04/18 12585 426 VIA LEONE INTERV. DI<br>SERGIO, 18 RISTRUTTURAZIONE<br>EDILIZI                               |
|                   | AGIBIL 26/03/18 10323 372 VIA ISOLA AGIBILITA'<br>SPARVIREO,<br>15                                                   |

La schermata che si ha, elenca tutte le pratiche del professionista:

Il professionista può filtrare la lista in base all'anno di presentazione della pratica.

Cliccando sul campo link dell'<u>Avente Titolo</u> (richiedente, committente, proprietario, ecc...), *(nel nostro esempio, per rispetto della privacy, l'avente titolo è stato oscurato con una striscia di colore blu),* è possibile accedere ai dati per verificare il proseguo e l'andamento dell'iter, monitorare l'espressione dei pareri, controllare la scadenza dei pagamenti dei contributi se dovuti, oppure integrare i documenti quando richiesti come integrazione se necessario, tutto questo senza direttamente dal proprio studio senza così dover andare in comune per depositare la documentazione.

| Pratiche edilizie                         | Pratiche edilizie         |                                                                                                    |
|-------------------------------------------|---------------------------|----------------------------------------------------------------------------------------------------|
| Elenco pratiche                           | Dettaglio pratica         |                                                                                                    |
| Comunicazione inizio lavori asseverata N. | Pratica                   | Tipo Comunicazione inizio lavori asseverata N. 121                                                                                                    |
| Protocollo: N. 4549 del 08/02/2018        | Protocollo                | N. 4549 del 08/02/2018                                                                                                    |
|                                           | Tipologia                 | INTERVENTI DI MANUTENZIONE STRAORDINARIA                                                                                                    |
| Dati pratica                              | Riferimento               |                                                                                                    |
| Estremi catastali                         | Ubicazione                | LOCALITA' POGGIO ALL'ULIVO, 18                                                                                                    |
| ner dena pranca<br>Documenti              | Fabbricato                |                                                                                                    |
| Pareri                                    | Avente titolo             |                                                                                                    |
| Pagamenti                                 | Progettista               |                                                                                                    |
|                                           | Direttore lavori          |                                                                                                    |
| 🔤 🥶 Valuta servizio                       | Impresa                   |                                                                                                    |
| $\mathbf{X}$                              | Responsabile procedimento |                                                                                                    |
| $\langle \rangle$                         | Istruttore tecnico        |                                                                                                    |
|                                           | Rilascio                  |                                                                                                    |
| $\mathbf{X}$                              | Ufficio in giacenza       |                                                                                                    |
|                                           | Motivo di giacenza        |                                                                                                    |
|                                           | Oggetto                   | INTERVENTO DI MANUTENZIONE STRAORDINARIA IMMOBILE DI CIVILE<br>ABITAZIONE Località Poggio all'Ulivo - Follonica L.R.T. n. 65/2014 art. 136<br>comma 2 lett. a) |
| $\langle \rangle$                         | Inizio lavori             | 08/02/2018                                                                                                    |
| $\sim$                                    | Fine lavori               |                                                                                                    |
|                                           |                           |                                                                                                    |

Cliccando le voci del menù *Pratiche edilizie* si potrà appunto navigare tra le informazioni esistenti e prendere atto dello stato della pratica.

Cliccando quindi su "*Documenti*" si potrà oltre che consultare la documentazione della pratica, *integrare quella mancante o incompleta*, cliccando direttamente sulla descrizione del documento stesso; mentre con il comando "*Inserisci Documento*" se ne potrà allegare ulteriori integrazioni eventualmente richieste e in ultimo, nelle tipologie di pratica dove è richiesto, inserire il documento di fine lavori.

## 6 - ESEMPIO DI INSERIMENTO DI UN NUVO DOCUMENTO COME INTEGRAZIONE ALLA PRATICA INVIATA:

Entrare nella procedura per l'invio telematico delle pratiche edilizie:

|            | città di<br>POLLO | NICA                                                                                                   | <u>I</u>   |            |         |                |          |          |
|------------|-------------------|----------------------------------------------------------------------------------------------------|------------|------------|---------|----------------|----------|----------|
| Homepage   | Il Comune informa | v vivere                                                                                               | la città 🔻 | Cittadino  | Imprese | Professionisti | Extranet | Intranet |
| Protession | STI               | Accedi ai                                                                                              | servizi a  | ai profess |         |                |          |          |
|            |                   | Accedi     Accedi     Hai dimenticato la password?     Non sei registrato? Bichiedi sabibiti fazcesso. |            |            |         |                |          |          |

Inserire le proprie credenziali di accesso.

Una volta dentro la procedura

| Homepage                                                                           | Il Comune informa 🔻 |                 | Vivere              | la città                                  | Ŧ                           | Citta               | dino                                                      | Imprese                                                                                                    | Pro                                                              | fessioni                                         | sti Extran                                                                                                    | et Intranet                                                                                                    |   |
|------------------------------------------------------------------------------------|---------------------|-----------------|---------------------|-------------------------------------------|-----------------------------|---------------------|-----------------------------------------------------------|----------------------------------------------------------------------------------------------------|------------------------------------------------------------------|--------------------------------------------------|----------------------------------------------------------------------------------------------------|----------------------------------------------------------------------------------------------------|---|
|                                                                                    |                     |                 |                     |                                           |                             |                     |                                                           |                                                                                                    |                                                                  |                                                  |                                                                                                    | ڻ <u>د</u>                                                                                                    |   |
| rofessionisti                                                                      |                     | Ben             | enut                | to ne                                     | ll'are                      | ea ris              | serva                                                     | ta ai Pr                                                                                                    | ofessi                                                           | onist                                            | i                                                                                                    |                                                                                                    |   |
| nserimento pratiche e                                                              | dilizie             | Home            | page                | dei pr                                    | ofessi                      | onisti              |                                                           |                                                                                                    |                                                                  |                                                  |                                                                                                    |                                                                                                    |   |
| Jonsuitazione pratiche                                                             | 1                   | Nessu           | na noti:            | zia da v                                  | isualizz                    | are                 |                                                           |                                                                                                    |                                                                  | > Soc                                            | iiil food   Mostr                                                                                               | a hetta la powe                                                                                                    |   |
|                                                                                    |                     |                 |                     |                                           |                             |                     |                                                           |                                                                                                    |                                                                  | al seg                                           | unin reed ( Mosur                                                                                               | a tutte le news                                                                                                    |   |
|                                                                                    |                     | « prec          | ario eve            | enti<br>Nove                              | mbre                        | 2018                |                                                           | SUCC »                                                                                                    | 07 Nove                                                          | mbre 20                                          | 18                                                                                                    |                                                                                                    |   |
|                                                                                    |                     | LUN             | MAR                 | MER                                       | GIO                         | VEN                 | SAB                                                       | DOM                                                                                                    |                                                                  |                                                  |                                                                                                    |                                                                                                    |   |
|                                                                                    |                     | 29              | 30                  | 31                                        | 1                           | 2                   | 3                                                         | 4                                                                                                    | Non ci so<br>07/11/20                                            | no ever<br>18.                                   | ti programmati (                                                                                                | per il                                                                                                    |   |
|                                                                                    |                     | 5               | 6                   | 7                                         | 8                           | 9                   | 10                                                        | 11                                                                                                    |                                                                  |                                                  |                                                                                                    |                                                                                                    |   |
|                                                                                    |                     | 12              | 20                  | 21                                        | 22                          | 23                  | 24                                                        | 25                                                                                                    |                                                                  |                                                  |                                                                                                    |                                                                                                    |   |
|                                                                                    |                     | 26              | 27                  | 28                                        | 29                          | 30                  | 1                                                         | 2                                                                                                    |                                                                  |                                                  |                                                                                                    |                                                                                                    |   |
| ndare                                                                              | su consu            | ulta            | pr                  | ati                                       | ch                          | e:                  | rento                                                     |                                                                                                    |                                                                  |                                                  |                                                                                                    |                                                                                                    |   |
| Andare                                                                             | su consu            | ulta            | pr                  | ati                                       | ch                          | e:                  | ento                                                      |                                                                                                    |                                                                  |                                                  |                                                                                                    |                                                                                                    |   |
| Andare<br>Pratiche edilizie                                                        | su consu            | ulta            | pr                  | ati                                       | ch                          | e:<br>ie            | vento                                                     |                                                                                                    |                                                                  |                                                  |                                                                                                    |                                                                                                    |   |
| Andare<br>Pratiche edilizie<br>Elenco pratiche                                     | su consu            | ılta<br>P       | pr                  | ati                                       | ch<br>diliz                 | e:<br>ie            | vento                                                     |                                                                                                    |                                                                  |                                                  |                                                                                                    |                                                                                                    |   |
| Andare<br>Pratiche edilizie<br>Elenco pratiche<br>@ Valuta servizio                | su consu            | ulta<br>P       | pr<br>ratic<br>enco | ati                                       | ch<br>diliz                 | e:<br>ie            | Tutti                                                     | *                                                                                                    |                                                                  |                                                  |                                                                                                    |                                                                                                    |   |
| Andare<br>Pratiche edilizie<br>Elenco pratiche<br>@ Valuta servizio                | su consu            | ulta<br>P<br>El | pr<br>ratic<br>enco | ati<br>he e<br>prationesenta              | ch<br>diliz                 | e:<br>ie            | Tutti<br>Tipo                                             | ▼<br>Del                                                                                                    | N.prot.                                                          | N.pra.                                           | Ubicazione                                                                                                    | Tipologia                                                                                                    | A |
| Andare<br>Pratiche edilizie<br>Elenco pratiche<br>enco pratiche<br>Valuta servizio | su consu            |                 | pr<br>ratic<br>enco | he e                                      | ch<br>diliz                 | e:<br>ie            | Tutti<br>Tipo<br>CILA                                     | v<br>Del<br>08/10/18                                                                                           | N.prot.<br>33859                                                 | N.pra.<br>1046                                   | Ubicazione<br>VIA BUOZZI,<br>22                                                                                 | Tipologia<br>INTERVENTI DI<br>MANUTENZIONE<br>STRAORDI                                                                                                    | A |
| Andare<br>Pratiche edilizie<br>Elenco pratiche<br>Maluta servizio                  | su consu            |                 | ratic<br>enco       | ati<br>he e<br>pratie<br>esenta<br>titolo | ch<br>diliz<br>che<br>zione | e:<br>ie            | Tutti<br>Tipo<br>CILA<br>SCIA                             | ♥<br>Del<br>08/10/18<br>31/07/18                                                                               | N.prot.<br>33859<br>26625                                        | N.pra.<br>1046<br>862                            | Ubicazione<br>VIA BUOZZI,<br>22<br>VIA ROSSINI                                                                  | Tipologia<br>INTERVENTI DI<br>MANUTEXZONE<br>STUTERVENTI<br>MUTAVENTO DI<br>PESTINA 2.                                                                                        | A |
| Andare<br>Pratiche edilizie<br>Elenco pratiche<br>Q Valuta servizio                | su consu            |                 | pr<br>ratic<br>enco | rati<br>he e<br>prati<br>esenta           | ch<br>diliz<br>che<br>zione | e:<br>ie<br>pratica | Tutti<br>Tipo<br>CILA<br>SCIA<br>PERM.                    | <ul> <li>Del</li> <li>08/10/18</li> <li>31/07/18</li> <li>C06/04/18</li> </ul>                                 | N.prot.<br>33859<br>26625<br>11764                               | N.pra.<br>1046<br>862<br>424                     | Ubicazione<br>VIA BUOZZI,<br>22<br>VIA ROSSINI<br>VIALE ITALIA,<br>220                                          | Tipologia<br>INTERVENTI DI<br>MANUTENZIONE<br>SINTERVENTI<br>INTERVENTI<br>MUTANENZIONE DI<br>OPERA<br>REALIZZZIONE DI<br>OPERA<br>DESTINEZZIONE DI<br>OPERA                  | A |
| Andare<br>Pratiche edilizie<br>Elenco pratiche<br>Maluta servizio                  | su consu            |                 | pr<br>ratic<br>enco | rati<br>he e<br>prati<br>esenta           | ch<br>diliz<br>zione :      | e:<br>ie            | Tutti<br>Tipo<br>CILA<br>SCIA<br>PERM.                    | v<br>Del<br>08/10/18<br>31/07/18<br>C06/04/18<br>C06/04/18                                                     | N.prot.<br>33859<br>26625<br>11764<br>11723                      | N.pra.<br>1046<br>862<br>424<br>431              | Ubicazione<br>VIA BUOZZI,<br>22<br>VIA ROSSINI<br>VIALE ITALIA,<br>220<br>VIA ISOLA<br>STROMBOLI                | Tipologia<br>INTERVENTI DI<br>MANUTENZIONE<br>STRAORDI<br>INTERVENTI DI<br>DESTINAZ<br>REALIZZAZIONE DI<br>OPERA<br>REALIZZAZIONE DI<br>OPERA<br>PERILIZZAZIONE DI<br>OPERA   | A |
| Andare<br>Pratiche edilizie<br>Elenco pratiche<br>Maluta servizio                  | su consu            |                 | pr<br>ratic<br>enco | rati<br>he e<br>prati<br>esenta           | ch<br>diliz<br>che<br>zione | e:<br>ie            | Tutti<br>Tipo<br>CILA<br>SCIA<br>PERM.<br>SCIA            | <ul> <li>Del<br/>08/10/18</li> <li>31/07/18</li> <li>C06/04/18</li> <li>C06/04/18</li> <li>18/01/18</li> </ul> | N.prot.<br>33859<br>26625<br>11764<br>11723<br>2118              | N.pra.<br>1046<br>862<br>424<br>431<br>48        | Ubicazione<br>VIA BUOZZI,<br>22<br>VIA ROSSINI<br>VIALE ITALIA,<br>220<br>VIA ISOLA<br>STROMBOLI<br>VIA ISOLA   | Tipologia<br>INTERVENTI DI<br>MANUTENZIONE<br>STRAOROI<br>STRAOROI<br>STRAOROI<br>DESTINAZ<br>REALIZZAZIONE DI<br>OPERA<br>PERTINENZIAL<br>0                                  | A |
| Andare<br>Pratiche edilizie<br>Elenco pratiche<br>Valuta servizio                  | su consu            |                 | pr<br>ratic<br>enco | rati<br>he e<br>prati<br>esenta           | ch<br>diliz<br>che<br>zione | e:<br>ie            | Tutti<br>Tipo<br>CILA<br>SCIA<br>PERM.<br>SCIA<br>IA.P.SE | <ul> <li>Del<br/>08/10/18</li> <li>31/07/18</li> <li>C06/04/18</li> <li>18/01/18</li> <li>27/07/17</li> </ul>  | N.prot.<br>333859<br>226625<br>311764<br>311723<br>2118<br>22542 | N.pra.<br>1046<br>862<br>424<br>431<br>48<br>820 | Ubicazione<br>VIA BUOZZI,<br>22<br>VIA ROSSINI<br>VIALE TIALIA,<br>220<br>VIA ISOLA<br>MONTECRISTI<br>VIA ISOLA | Tipologia<br>INTERVENTI DI<br>MANUTENZIONE<br>STRAOROL.<br>STRAOROL.<br>STRAOROL.<br>MUTAMENTO DI<br>DESTINAZ<br>REALIZZAZIONE DI<br>OPERA<br>PERTINENZIAL<br>0<br>PARENE CEI | A |

Selezionare la pratica oggetto di integrazione di documentazione ( ad es. la fine lavori)

#### Si apre la finestra "Pratiche edilizie" Dettaglio Pratica

| Pratiche edilizie                        | Pratiche edilizie         |                                                                                                    |
|------------------------------------------|---------------------------|----------------------------------------------------------------------------------------------------|
| Elenco pratiche                          | Dettaglio pratica         |                                                                                                    |
| SEGNALAZIONE CERTIFICATA INIZIO ATTIVITA | Pratica                   | Tipo SEGNALAZIONE CERTIFICATA INIZIO ATTIVITA N. 862                                                                                                    |
| N. 862<br>Protocollo: N.                 | Protocollo                | N. 26625 del 31/07/2018                                                                                                    |
|                                          | Tipologia                 | INTERVENTI DI MUTAMENTO DI DESTINAZIONE D'USO (art.135-c2-lett.e                                                                                                    |
| Dati pratica                             | Diferimente               | bis)l.r.65/14                                                                                                    |
| Estremi catastali                        | Kirenmento                | VIA BOSSINI                                                                                                    |
| Iter della pratica                       | Ubicazione                | VIA ROSSINI                                                                                                    |
| Documenti                                | Fabbricato                |                                                                                                    |
| Pareri                                   | Avente titolo             |                                                                                                    |
| Pagameni                                 | Progettista               |                                                                                                    |
| Co Maluta de a inizia                    | Direttore lavori          |                                                                                                    |
|                                          | Impresa                   |                                                                                                    |
|                                          | Responsabile procedimento |                                                                                                    |
|                                          | Istruttore tecnico        |                                                                                                    |
|                                          | Rilascio                  |                                                                                                    |
|                                          | Ufficio in giacenza       |                                                                                                    |
|                                          | Motivo di giacenza        |                                                                                                    |
|                                          | Oggetto                   | Cambio di destinazione d' uso, da direzionale a residenziale di una delle<br>tre u.i. del fabbricato. Piccole varianti nelle dimensioni dei vani interni,<br>delle aperture e delle sistemazioni estyerne senza modifica di sagoma |
| 1                                        | Inizio lavori             | 31/07/2018                                                                                                    |
| 1                                        | Fine lavori               |                                                                                                    |
|                                          |                           |                                                                                                    |

#### Clic. su "Documenti" si apre la finestra inserisci documenti

| ratiche edilizie                    | Pratiche edilizie           |             |                     |          |  |  |  |  |
|-------------------------------------|-----------------------------|-------------|---------------------|----------|--|--|--|--|
| Elenco pratiche                     | Elenco documenti consegnati |             |                     |          |  |  |  |  |
|                                     | Necessario per              | Descrizione | Nome file           |          |  |  |  |  |
| N. 862                              | Nessun documento presente   |             |                     |          |  |  |  |  |
| Protocollo: N. 26625 del 31/07/2018 | Elenco documenti            | mancanti    |                     |          |  |  |  |  |
| Dati pratica                        | Necessario per              |             | Descrizione         | Allegato |  |  |  |  |
| Estremi catastali                   | Nessun document             | o presente  |                     |          |  |  |  |  |
| lter della pratica                  |                             |             |                     |          |  |  |  |  |
| Documenti                           |                             |             | Inserisci Documento |          |  |  |  |  |
| Pareri                              |                             |             | 1                   |          |  |  |  |  |
| Pagamenti                           |                             |             |                     |          |  |  |  |  |

Cliccando sul pulsante "Inserisci Documento" si apre la finestra di scelta del documento da inserire, i formati accettati dalla procedura sono: pdf, p7m, jpg e dwg.

| Pratiche edilizie                             | Pratiche       |                                  |                |
|-----------------------------------------------|----------------|----------------------------------|----------------|
| Elenco pratiche                               | Inserisci      |                                  |                |
| SEGNALAZIONE CERTIFICATA INIZIO ATTIVITA      | Descrizione*   | FINE LAVORI                      | ~              |
| N. 862<br>Protocollo: N. 26625 del 31/07/2018 | Allegato*      | Sfoglia Nessun file selezionato. |                |
|                                               |                |                                  | Salva Indietro |
| Dati pratica                                  | I campi contra | ssegnati da * sono obbligatori   |                |
| Estremi catastali                             |                |                                  |                |
| Iter della pratica                            |                |                                  |                |
| Documenti                                     |                |                                  |                |
| Pareri                                        |                |                                  |                |
| Pagamenti                                     |                |                                  |                |

Una volta scelto il documento da inserire, clic sul pulsante "Sfoglia" per trovare il documento da inserire, una volta caricato il documento occorre salvarlo.

# 7 – NOTE SU INSERIMENTO DELLA PRATICA RELATIVA ALLA ATTESTAZIONE ASSEVERATA DI AGIBILITÀ

L'inserimento dell'Agibilità tramite procedura telematica è possibile farlo solamente per le tipologie di pratiche attivate in procedura:

- a) CILA
- b) SCIA
- c) ACCERTAMENTO DI CONFORMITA'

I passaggi da seguire sono:

1) Entri nella procedura telematica:

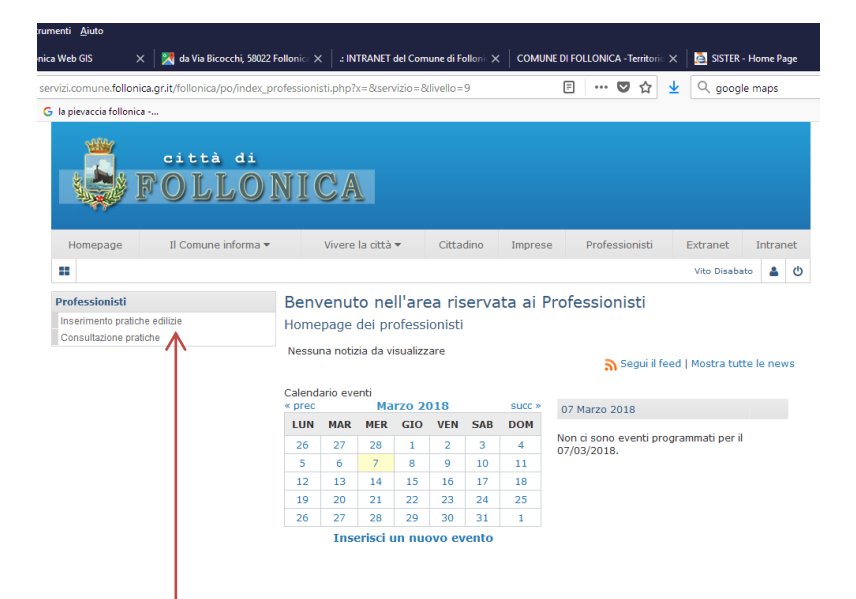

2) Clic sul pulsante "Inserimento Pratiche Edilizie"

|                    | città di<br>FOLLOI                                                                                                    | NICA                                 |              |         |                |            |       |                 |
|--------------------|----------------------------------------------------------------------------------------------------|--------------------------------------|--------------|---------|----------------|------------|-------|-----------------|
| Homepage           | Il Comune informa 🔻                                                                                                    | Vivere la città 🔻                    | Cittadino    | Imprese | Professionisti | Extranet   | Intr  | ranet           |
|                    |                                                                                                    |                                      |              |         |                | Vito Disab | ato 🛔 | <b>ن</b>        |
| Inserim. pratiche  | e edil.                                                                                                    | Pratiche edilizie<br>Elenco pratiche |              |         |                |            |       |                 |
| Guida alla compila | zione                                                                                                    | Avente titolo                        | Tipo pratica | Ubicaz  | tione Ogg      | etto       |       |                 |
|                    | L'icona ♥ indica che la pratica è completa e trasferibile dal Comune. Cliccandoci è possibile cambiare<br>stato della pratica in "non completa".<br>L'icona ◙ indica che la pratica non è completa e quindi non ancora trasferibile dal Comune. Cliccand<br>è possible cambiare lo stato della pratica in "completa". |                                      |              |         |                |            |       | are lo<br>ndoci |
|                    | e possible campiare lo stato della pratica in "completa".                                                                                                    |                                      |              |         |                |            |       |                 |

3) Si accede alla pagina "Inserisci Pratica"

| Inserim. pratiche edil. | Pratiche edilizie                                                                             |                                            |  |  |  |  |
|-------------------------|-----------------------------------------------------------------------------------------------|--------------------------------------------|--|--|--|--|
| Elenco pratiche         | Dati pratica                                                                                  |                                            |  |  |  |  |
| Guida alla compilazione |                                                                                               | ● Nuova ○ Variante                         |  |  |  |  |
| ourou and compilations  | Tipo pratica*                                                                                 | AGIBILITA` V                               |  |  |  |  |
|                         | Collegata alla pratica*                                                                       | COMUNICAZIONE INIZIO LAVORI (L. 73/2010) V |  |  |  |  |
|                         | Num. pratica collegata*                                                                       |                                            |  |  |  |  |
|                         | Data presentazione prat<br>collegata*                                                         | ica                                        |  |  |  |  |
|                         | Tipologia                                                                                     | Seleziona tipologia 👒                      |  |  |  |  |
|                         | Oggetto*                                                                                      |                                            |  |  |  |  |
|                         | Atti registrati di<br>qualsiasi natura<br>(servitù, atti<br>unilaterali,<br>convenzioni ecc.) | n<br>L                                     |  |  |  |  |
|                         | Piano casa                                                                                    | ]                                          |  |  |  |  |
|                         | I campi contrassegnati d                                                                      | a * sono obbligatori                       |  |  |  |  |

La procedura di default è impostata su "Tipo Pratica" – AGIBILITÀ –

- 4) Occorre selezionare il tipo di pratica collegata alla pratica di Agibilità, attualmente solo tre tipologie sono abilitate dalla procedura:
  - a. CILA
  - b. SCIA
  - c. ACCERTAMENTO DI CONFORMTA'

Quando invece l'Abitabilità non è collegabile alle "Pratiche abilitate in procedura" deve essere inviata, sempre in digitale, tramite P.E.C. (Posta Eletronica Certificata) attenendosi alle specifiche relative alla documentazione da allegare alla pratica edilizia come specificato nel punto **4** "DOCUMENTI DA ALLEGARE ALLA PRATICA EDILIZIA – SPECIFICHE"